## Инструкция по улучшению качества подключения к сети WiFi на ноутбуках ICL Bi1011

Для улучшения качества приёма Wifi необходимо:

1. Предварительно загрузить обновленные драйверы на **Bluetooth** (BT\_19.11.1639\_64\_Win10.exe) и **WiFi** (Wireless\_19.20.3\_PROSet64\_Win10.exe) по ссылкам ниже:

https://downloadcenter.intel.com/ru/download/26419/Wireless--Intel-Wireless-Bluetooth-Windows-10

Windows® 10, 64-разрядная версия\*

Язык: Английский

Размер: 15,81 МБ

MD5: 2bdcb24d1a4dfcefe42c50e66cd2a5f9

BT\_19.11.1639\_64\_Win10.exe

https://downloadcenter.intel.com/ru/download/26465?\_ga=1.2093495.701817049.1487669184

Windows® 10, 64-разрядная версия\*

Язык: Английский Размер: 89,39 МБ MD5: 02f828f9a0d4edc62b5ba927d6eff4f1

Wireless\_19.20.3\_PROSet64\_Win10.ex

2. В правом нижнем углу экрана нажать левой клавишей мыши на значок WiFi, затем «Сетевые параметры»

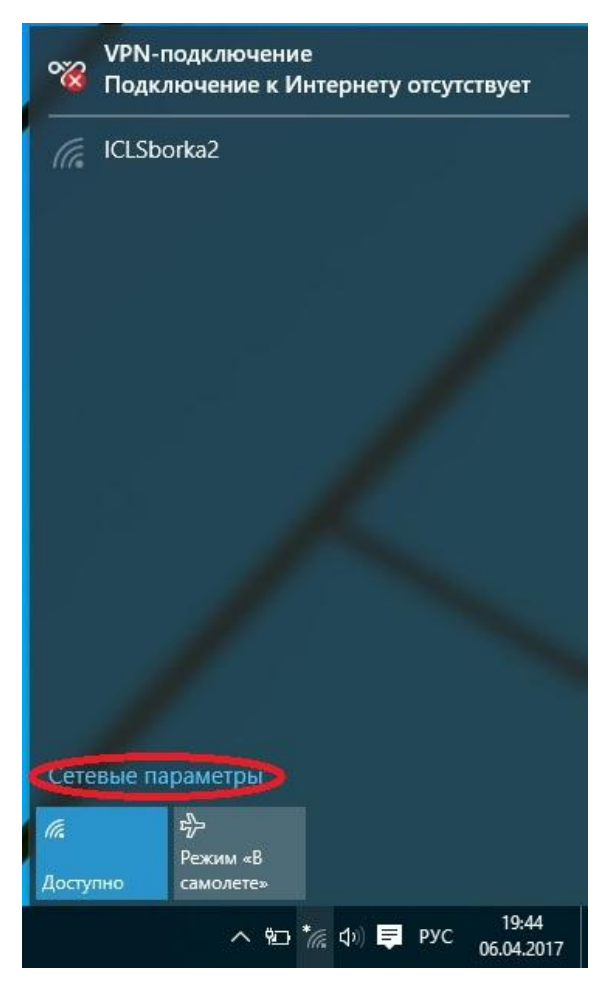

3. В появившемся окне выбрать пункт «Управление параметрами сети WiFi»

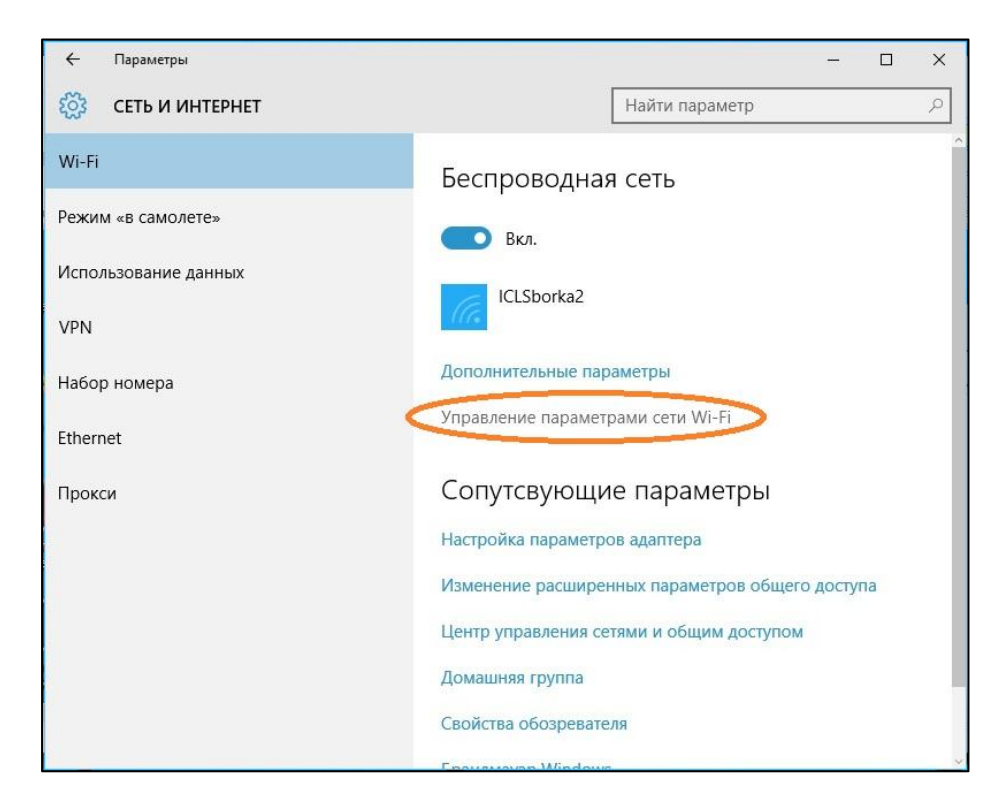

3. Убедиться, что переключатели всех функций выключены

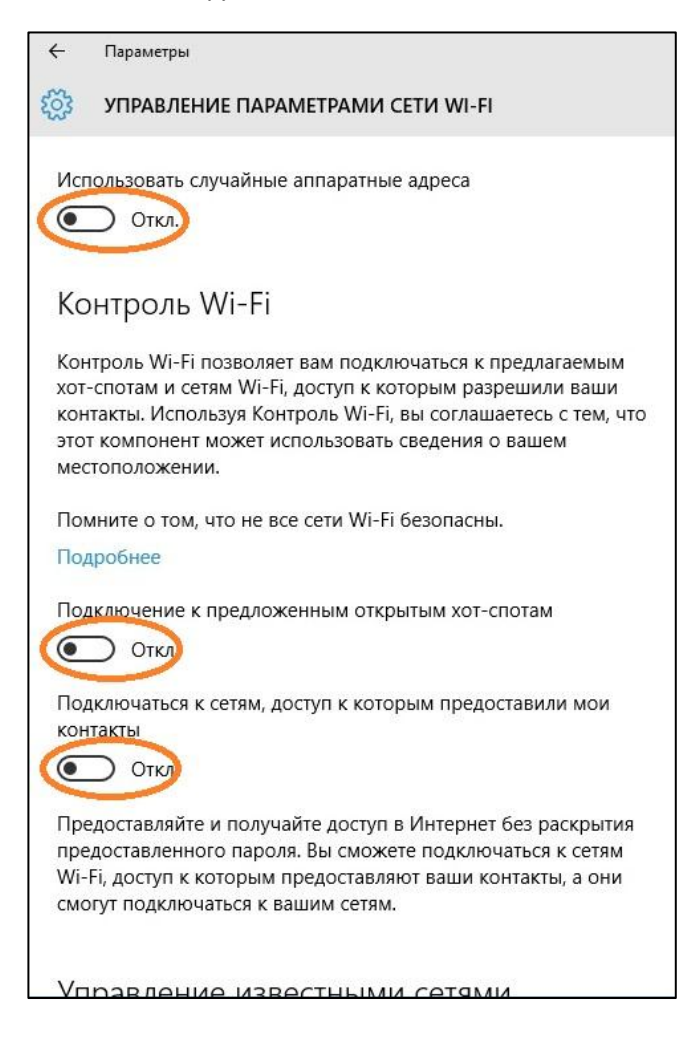

4. Установить драйвера на **Bluetooth**. Для этого запустить ранее загруженный файл BT\_19.11.1639\_64\_Win10.exe. В появившемся окне нажать «Да»

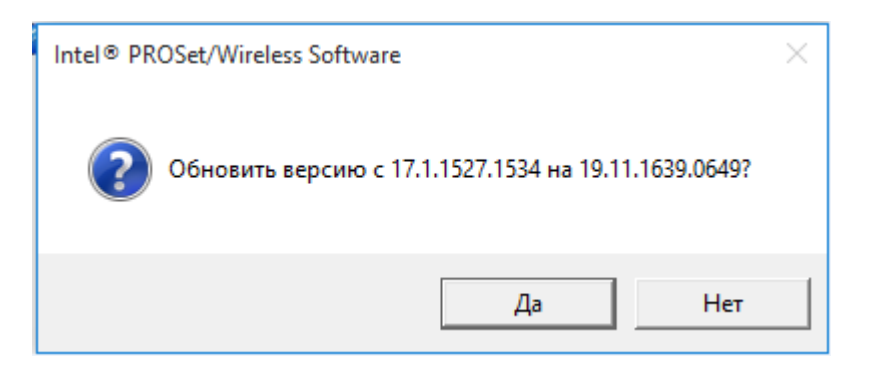

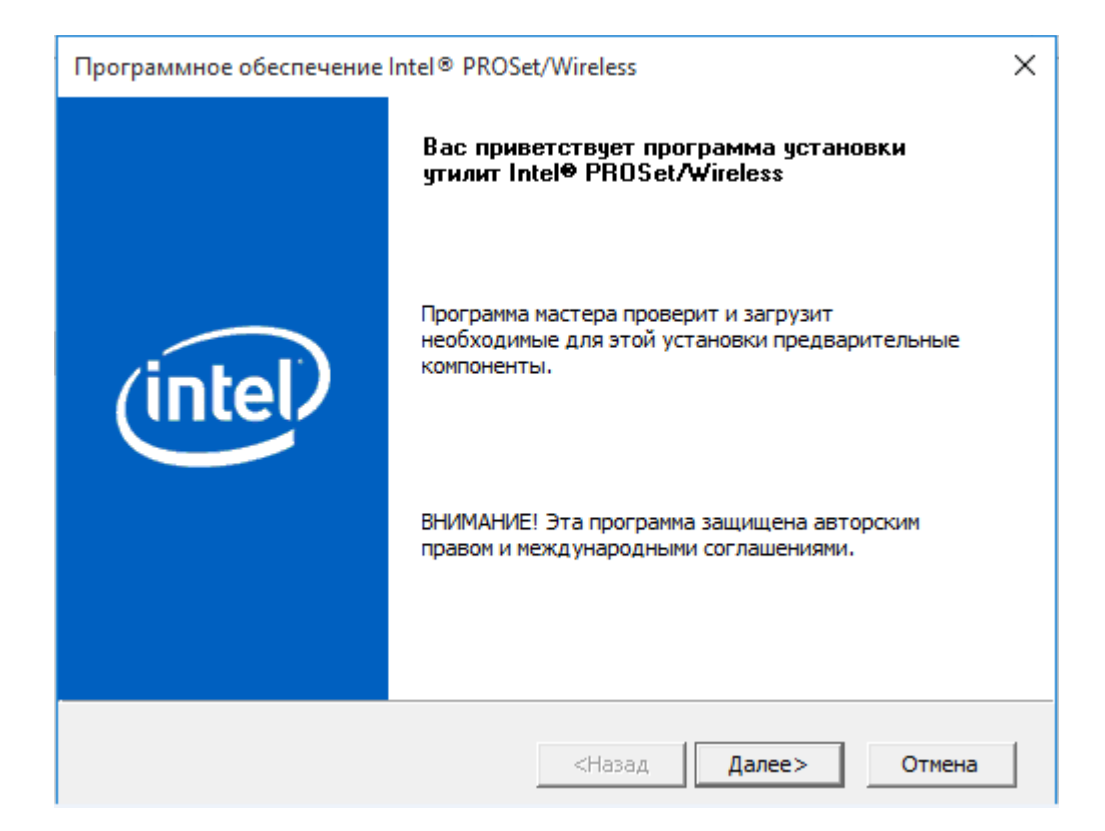

## Нажать «Далее»

| 闄 Установка Intel(R) Wireles | s Bluetooth(R)                                                                                                    | _                                     |                              | ×      |
|------------------------------|----------------------------------------------------------------------------------------------------|---------------------------------------|------------------------------|--------|
|                              | Добро пожаловать в пр<br>установки Intel(R) Wirel                                                                    | ограм<br>less Blu                     | му<br>ietooth                | (R)    |
| intel                        | Данная программа установит Inte<br>Bluetooth(R) на ваш компьютер. Н<br>продолжения или 'Отмена' для вы<br>установки. | l(R) Wirele<br>ажмите 'Д<br>хода из п | ess<br>laлее'дл:<br>рограммы | я<br>1 |
|                              | Назад Дал                                                                                                    | iee                                   | Отме                         | на     |

Отметить галочку «Я принимаю условия Лицензионного соглашения», нажать «Далее»

| Лицензионное сог                                                                                                   | лашение                                                                                                    |                                                                                                    |                                                                     |                                 | (10                       | ito |
|----------------------------------------------------------------------------------------------------|----------------------------------------------------------------------------------------------------|----------------------------------------------------------------------------------------------------|---------------------------------------------------------------------|---------------------------------|---------------------------|-----|
| Пожалуйста, внимат                                                                                                 | ельно прочтите с                                                                                           | ледующее Лице                                                                                        | нзионное со                                                         | глашен                          | ие 🖱                      |     |
| ВНИМАНИЕ - ПРО                                                                                                    | читайте перед<br>Исполь                                                                                    | КОПИРОВАНИЕ<br>ЗОВАНИЕМ.                                                                             | М, УСТАНО                                                           | овкой                           | й или                     | ^   |
| Положения данног<br>совместно с загруз                                                                             | ю Лицензионно<br>женным вами п                                                                             | го соглашения,                                                                                       | представ                                                            | ленно<br>ем и                   | 050                       |     |
| сопутствующими<br>обеспечение"), регу<br>обеспечения.                                                              | им материала<br>улируют испол                                                                              | рогранияния<br>ми (в совокупн<br>ьзование данно                                                      | ости "Про<br>ости "Про<br>ого програ                                | грамл<br>ммно                   | лное<br>го                |     |
| сопутствующими<br>обеспечение"), регу<br>обеспечения.<br>Если Лицензионное<br>Программным обе<br>условия Лицензион | им материала<br>улируют испол<br>с соглашение не<br>спечением, тог<br>ного соглашени                       | ми (в совокупн<br>ъзование данно<br>с было предосп<br>да содержащи<br>ия Intel об испо               | ости "Про<br>ого програ<br>павлено вм<br>еся здесь п<br>ользовании  | грамм<br>ммно<br>моте<br>полож  | лное<br>го<br>с<br>ения и | *   |
| сопутствующими<br>обеспечение"), регу<br>обеспечения.<br>Если Лицензионное<br>Программным обе<br>условия Лицензион | им материала<br>улируют исполи<br>с соглашение не<br>спечением, тог<br>иного соглашени<br>ия Лицензионного | ми (в совокупн<br>ъзование данно<br>с было предосп<br>да содержащи<br>ия Intel об испо<br>соглашения | оссти "Про<br>ого програ<br>павлено вм<br>еся здесь п<br>ользовании | грамл<br>ммно<br>песте<br>10лож | лное<br>го<br>с<br>ения и | ~   |

Выбрать тип установки «Обычная», нажать далее

| ₿ Установка Intel(R) Wireless Bluetooth(R) —                                                                                            |             | ×     |
|----------------------------------------------------------------------------------------------------|-------------|-------|
| Выбор типа установки<br>Выберите наиболее подходящий тип установки                                                                      | Ċ           | itel) |
| Обычная<br>Установка большинства компонентов программы. Рекоменду<br>большинства пользователей.                                         | уется для   |       |
| Выборочная<br>Позволяет выбирать устанавливаемые компоненты програм<br>их установки. Рекомендуется для опытных пользователей.<br>Полная | имы и место |       |
| Будут установлены все компоненты программы. Требуется<br>всего места на диске.                                                          | больше      |       |
| Назад Далее                                                                                                    | Отме        | ена   |

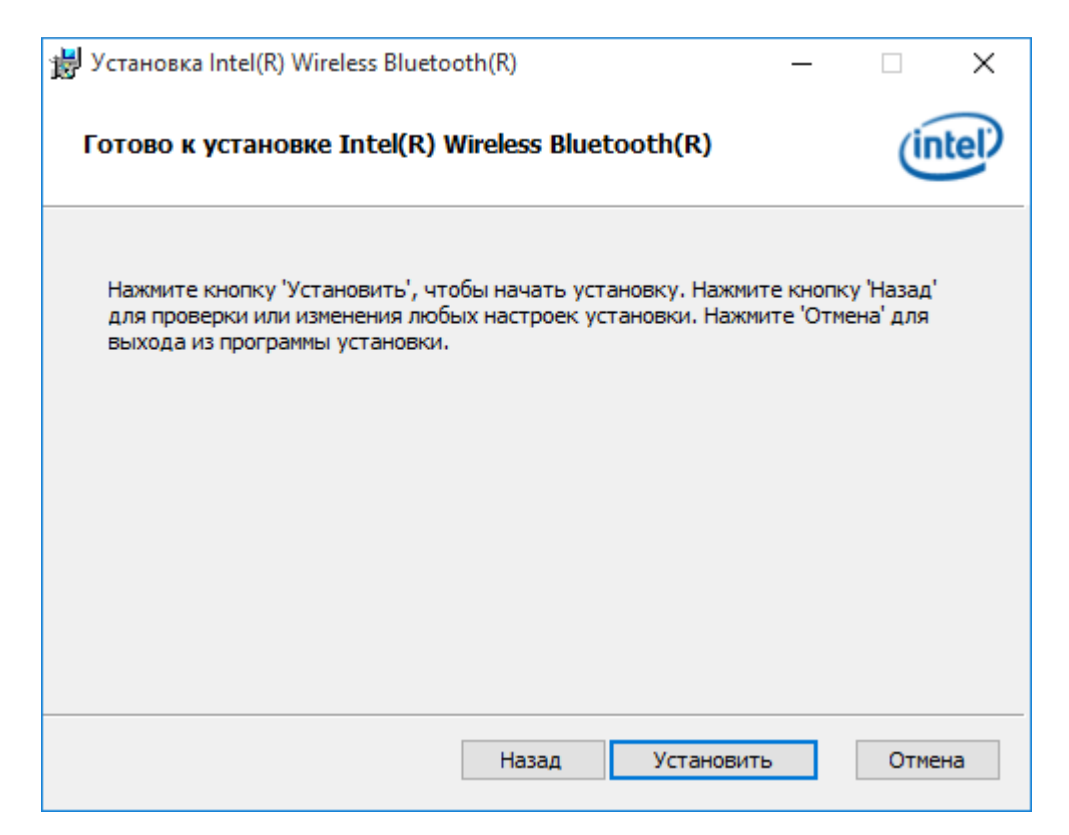

## Нажать «Готово»

| 闄 Установка Intel(R) Wireless | s Bluetooth(R)                                                                                     | _                |                          | ×  |
|-------------------------------|----------------------------------------------------------------------------------------------------|------------------|--------------------------|----|
| intel                         | Работа программы уста<br>Wireless Bluetooth(R) за<br>Нажмите кнопку 'Готово' для вых<br>установки. | ановки<br>вершен | Intel(R<br>ia<br>ограммы | .) |
|                               | Назад Гот                                                                                          | 080              | Отме                     | на |

5. Установить драйвера на **WiFi**. Для этого запустить ранее загруженнный файл Wireless\_19.20.3\_PROSet64\_Win10.exe. В появившемся окне отметить галочку о принятии соглашения, нажать «Обновить»

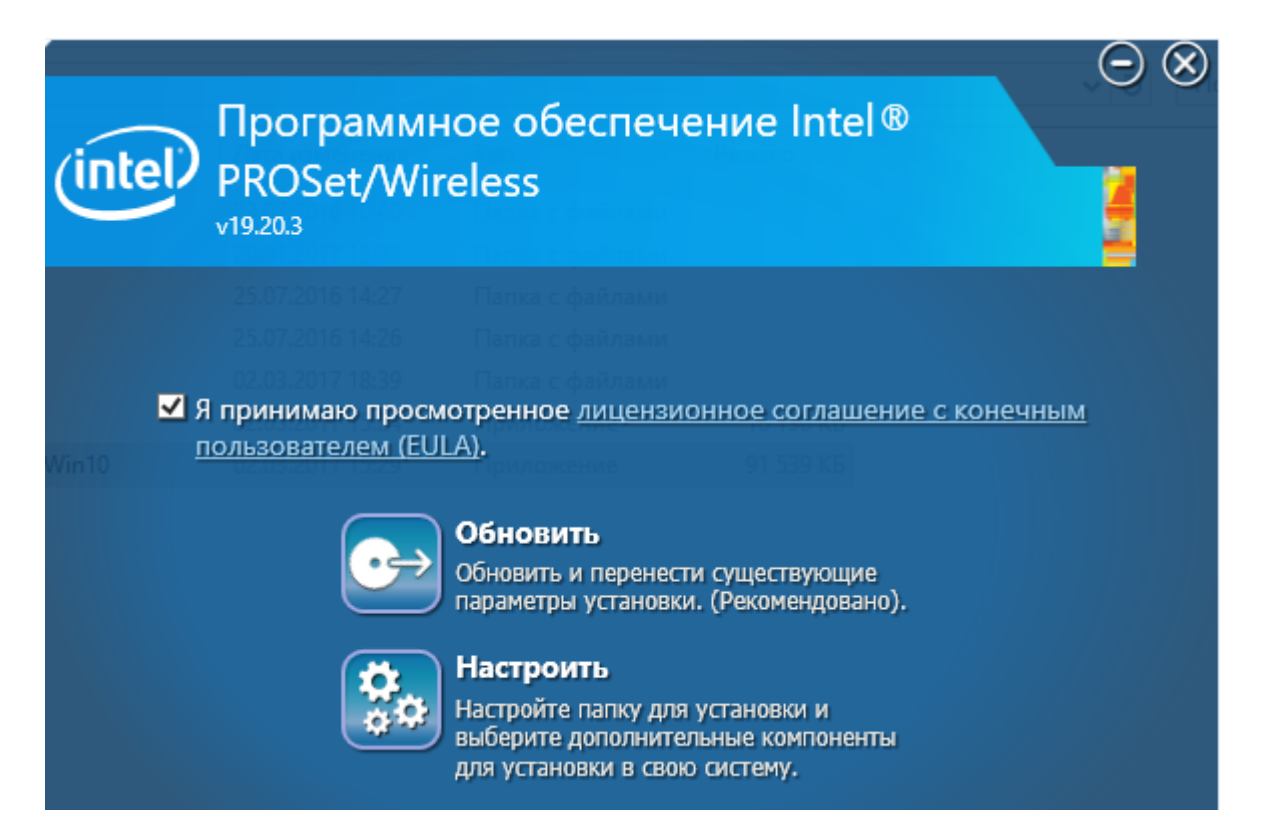

Дождаться окончания установки, перезагрузить ноутбук, когда программа установки предложит

| (intel | Программное обеспечение Intel®<br>PROSet/Wireless<br>v19.20.3                                                                                                    | ⊙⊗    |
|--------|----------------------------------------------------------------------------------------------------|-------|
| Win10  | 25.07.2016.1407 Папиа с файлания<br>25.07.2016.14020 Папиа с файлания<br>Программное обеспечение Intel® PROSet/Wireless Для завершения установки требуется перезагрузить компьютер.<br>Перезагрузить сейчас? | ×     |
|        | Да Нет                                                                                                    | ртово |

- 6. После загрузки найти место, где есть **уверенный приём WiFi** и подключиться к сети.
- 7. В правом нижнем углу экрана нажать правой клавишей мыши на **значок WiFi**, затем **«Центр управления сетями и общим доступом»**

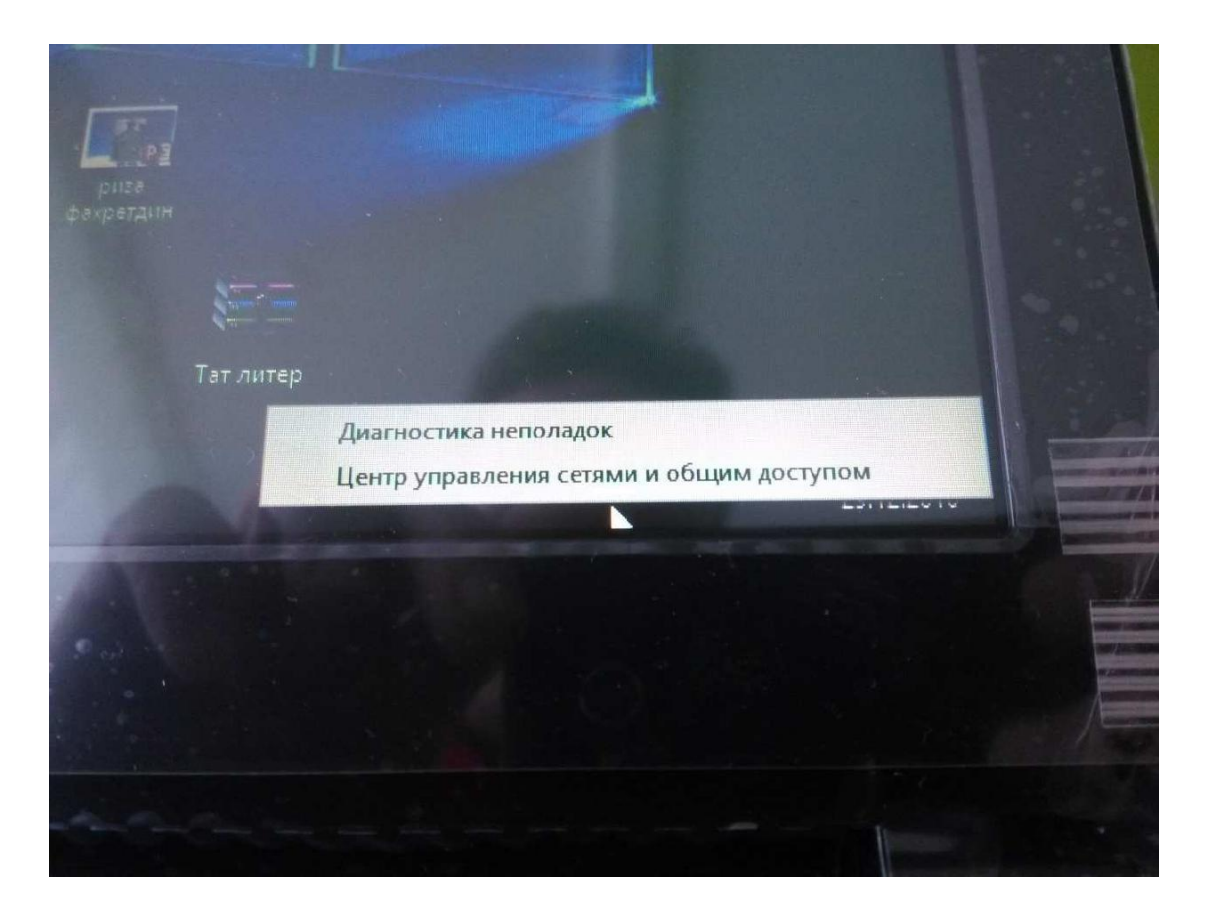

8. Выбрать «Изменение параметров адаптера».

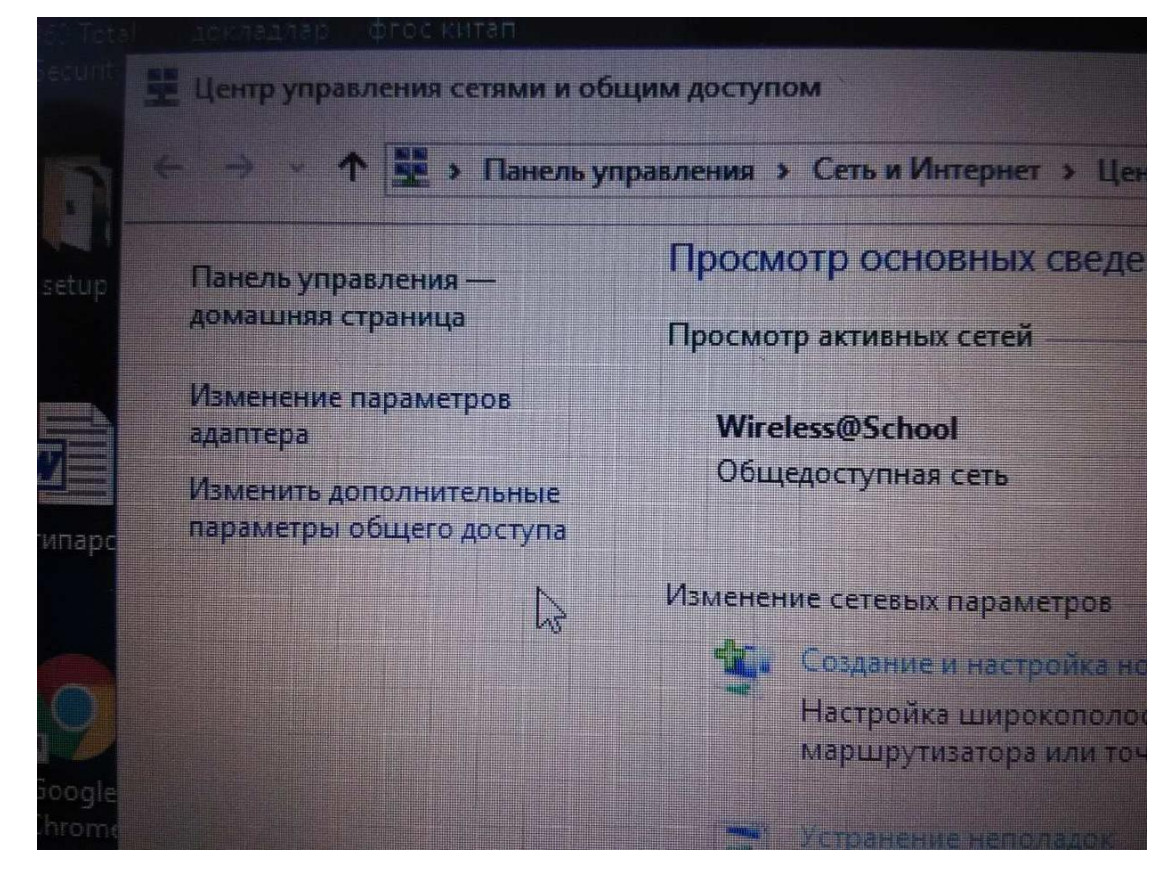

9. Правой клавишей мыши нажать на значок **«Беспроводная сеть»** и выбрать пункт меню **«Состояние»** 

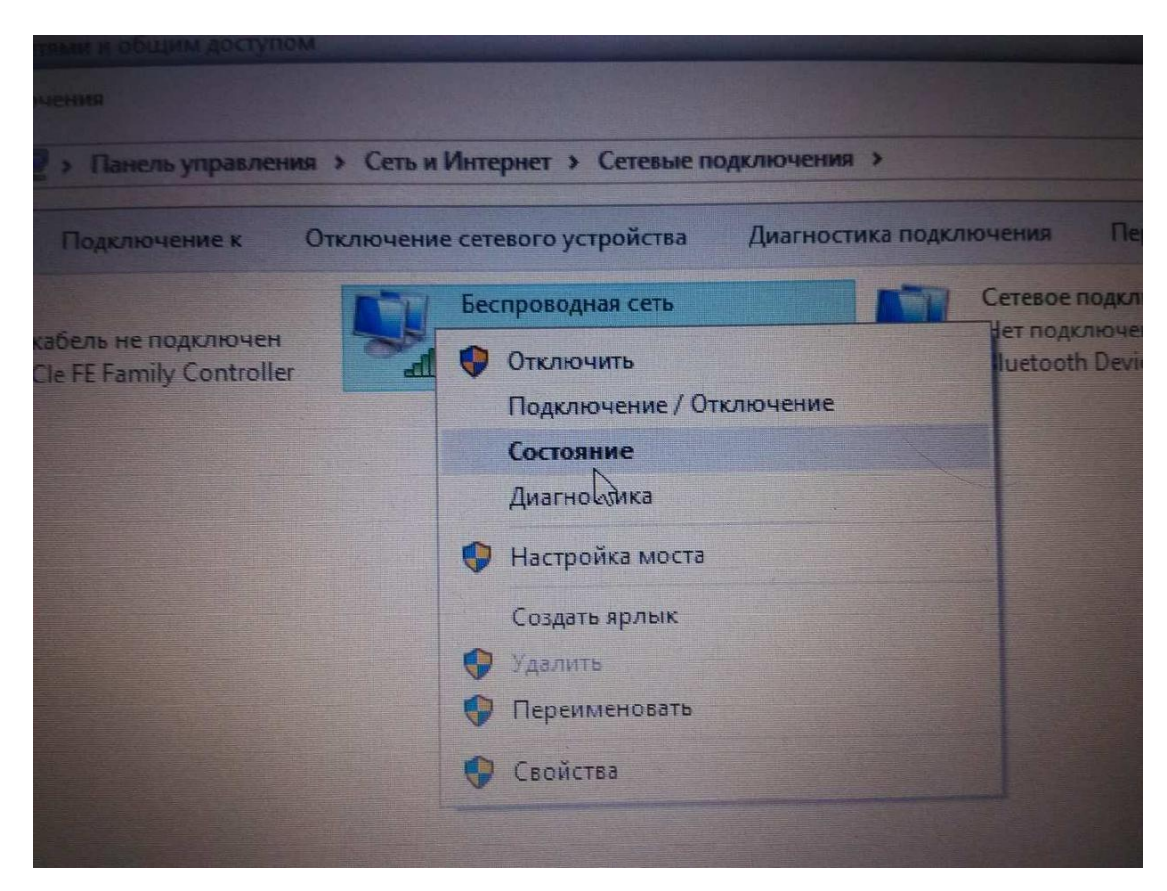

10. В появившемся окне нажать «Свойства беспроводной сети

|                     | аци Состояние - Беспроводная сеть                                                                                | ×                                                                                | COMPANY NO. |
|---------------------|----------------------------------------------------------------------------------------------------|----------------------------------------------------------------------------------|-------------|
|                     | Общие                                                                                                    |                                                                                  | Bluetooth   |
| niouen<br>ontroller | Подключение<br>IPv4-подключение:<br>IPv6-подключение:<br>Состояние среды:<br>SSID:<br>Длительность:<br>Скорость: | Интернет<br>Интернет<br>Подключено<br>Wireless@School<br>00:05:10<br>54.0 Мбит/с | nal Area    |
|                     | Качество сигнала:<br>Сведения Свойства беспров<br>Активность<br>Отправлено —                                     | водной сети                                                                      |             |
|                     | Байт: 441 339                                                                                                    | 5 955 193                                                                        |             |
|                     | Свойства Отключить                                                                                               | Диагностика                                                                      |             |
|                     |                                                                                                    | Закрыть                                                                          |             |

11. Отметить галочку «Задействовать параметры подключения "Intel"». Затем нажать «Настроить...»

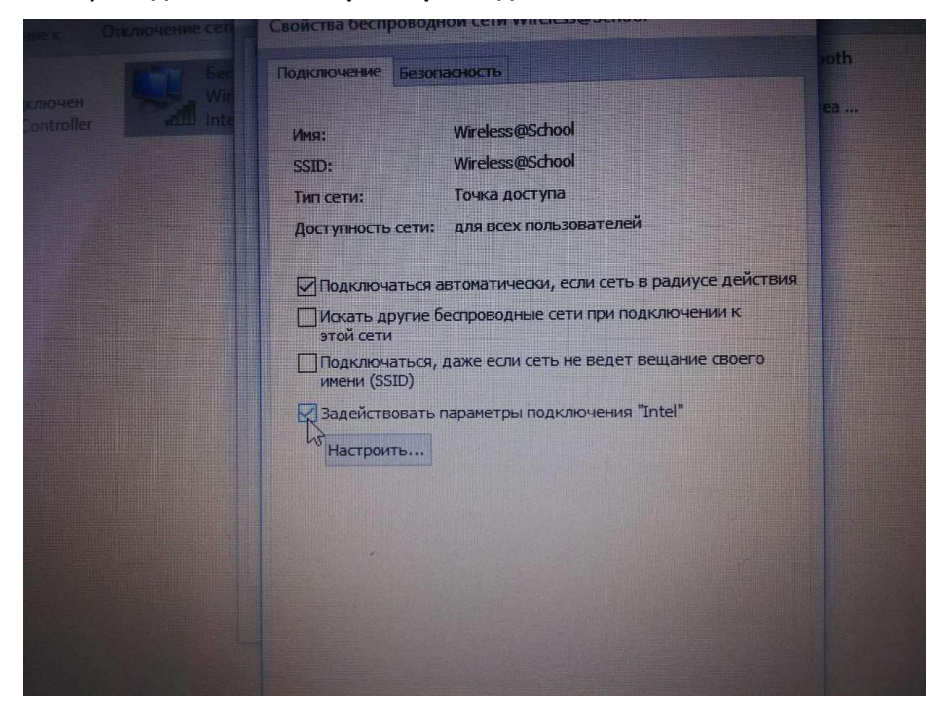

12. В появившемся окне в левом поле выбрать пункт **«Выбор частоты»**, затем слева отметить пункт **«Частота 2,4 ГГц»**.

| Настройки подключения                                                                                            |                                                                                                    |
|----------------------------------------------------------------------------------------------------|----------------------------------------------------------------------------------------------------|
|                                                                                                    | (int                                                                                                    |
| Настройки Intel для подклк<br>Выбор частоты<br>Главная точка доступа<br>Автоматический запуск<br>Параметры Cisco | <ul> <li>Смешанная частота (по умолчанию)</li> <li>Частота 2,4 ГГц</li> <li>Частота 5,2 ГГц</li> <li>Выберите смешанную частоту для попытки подключения программы Intel® PROSet/Wireless WiFi с этим профилем к доступной сети с соответствующими сетевыми настройкая выберите частоту 2,4 или 5,2 ГГц для подключения толы сети, соответствующей обеим сетевым настройкам и выбранной частоте.</li> </ul> |
| <                                                                                                    |                                                                                                    |

13. Закрыть все окна кнопками «ОК» и «Закрыть»